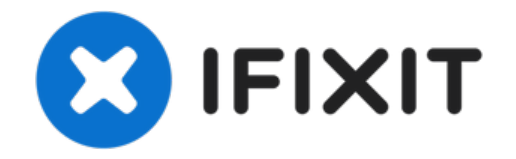

## How to Calibrate Steam Deck Triggers

Use this guide to calibrate your Steam Deck's...

Written By: Carsten Frauenheim

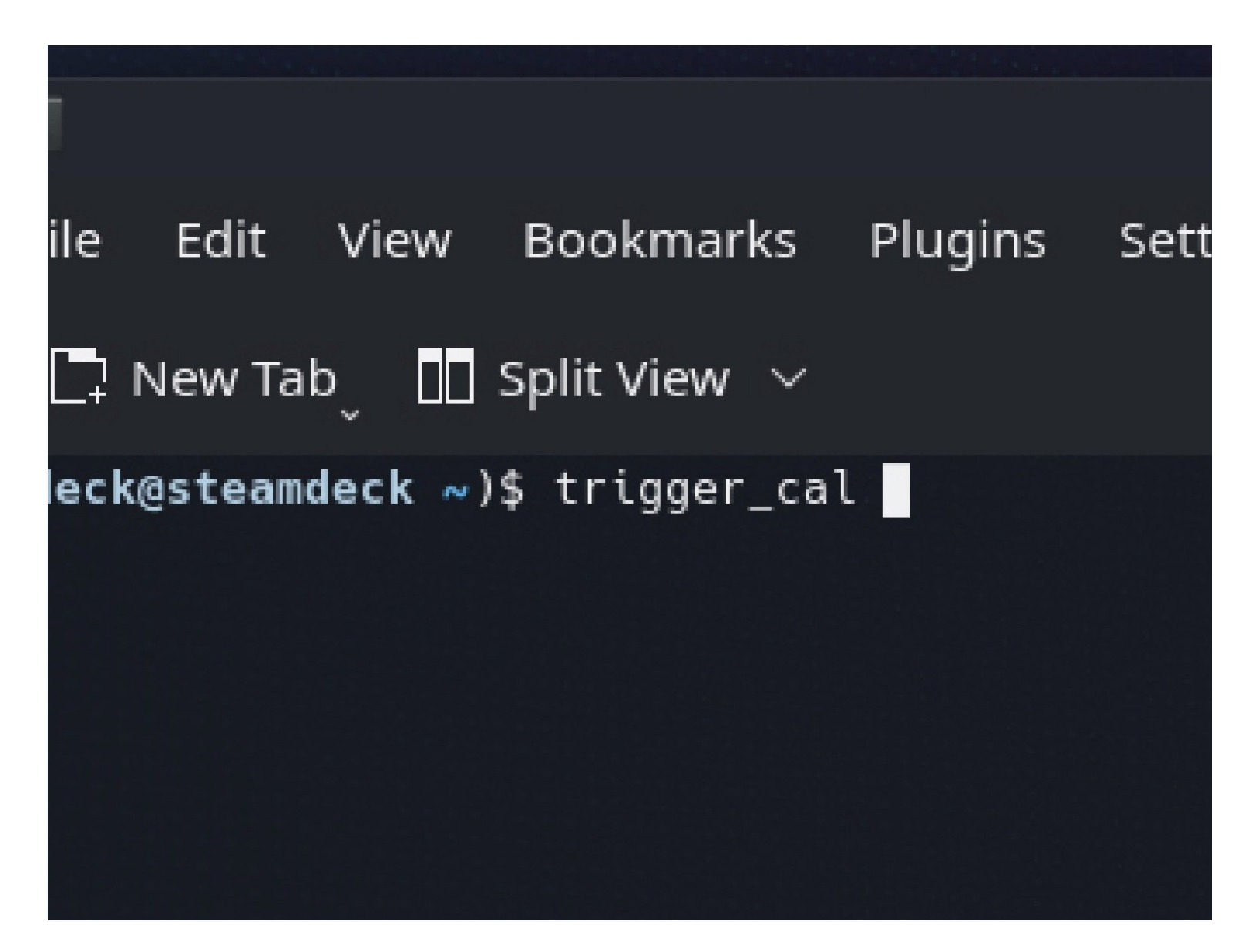

### INTRODUCTION

Use this guide to calibrate your Steam Deck's triggers from within SteamOS.

Valve recommends performing this software calibration after installing new triggers.

# NOTE: Both Steam Deck thumbstick and trigger calibrations may not function in SteamOS version 3.3.

| s)                                                                                          |                | C > -: bash Konsole                                                                |                |
|---------------------------------------------------------------------------------------------|----------------|------------------------------------------------------------------------------------|----------------|
| Return to Steam<br>Gaming Mode                                                              |                | File Edit View Bookmarks Plugins Settings Help<br>[] New Tab_ [] Split View $\vee$ | 🗅 Copy 📄 Paste |
| 🕑 Steam Deck User 🛛 k                                                                       |                | (deck@steamdeck ~)\$                                                               |                |
| F Konsole                                                                                   |                |                                                                                    |                |
| Into center  Centralized and convenient overview of system information  Kwrite  Text Editor |                |                                                                                    |                |
| KRunner Configure Search Bar                                                                |                |                                                                                    |                |
| ~ ! @ # \$ % ^ & * (<br><b>` 1 2 3 4 5 6 7 8 9</b>                                          | )<br>O         | # \$ % ^ & * (<br>3 4 5 6 7 8 9                                                    | )<br>0         |
| Tab qwertyui                                                                                | o p {          | wertyuic                                                                           | o p            |
| <sub>Caps</sub> 🚡 a s d f g h j k                                                           |                |                                                                                    |                |
| shift L2 Z X C V b n m                                                                      | < > ?<br>, . / | s u i g ii j k                                                                     | ';<br>< > 7    |
| <b>⊖ ø</b>                                                                                  | • •            | z x c v b n m                                                                      |                |
| ∢ 📼 💼 🍅                                                                                     | 9 🜒 🖬 🖇 1      |                                                                                    | •              |

#### Step 1 — Open Konsole

- If you're not already in desktop mode, navigate to the Steam Menu → Power, and select
  Switch to Desktop.
- (i) If you don't have a keyboard plugged into your Steam Deck, you'll need to use the on-screen keyboard.
  - Press the **Steam Button + X** to enable the on-screen keyboard.
- (i) Trigger calibration is done within a terminal window using SteamOS's console, named *Konsole*.
- From the Search menu, search for and open **Konsole**.

*i* If you need to, move the Konsole window so your on-screen keyboard doesn't obscure it.

### Step 2 — Start the trigger calibration

|        | E                                | >: bash — Konsole          |        |      |       |        |           |         |      |   |   |   |   |
|--------|----------------------------------|----------------------------|--------|------|-------|--------|-----------|---------|------|---|---|---|---|
| ٤      | Steam                            | File                       | Edit   | View | Bookm | arks P | Plugins S | ettings | Help |   |   |   |   |
|        |                                  | 🗋 New Tab 🔲 Split View 🗸 🗈 |        |      |       |        |           |         |      |   |   |   |   |
|        | (deck@steamdeck ~)\$ trigger_cal |                            |        |      |       |        |           |         |      |   |   |   |   |
|        |                                  |                            |        |      |       |        |           |         |      |   |   |   |   |
|        |                                  |                            |        |      |       |        |           |         |      |   |   |   |   |
|        |                                  |                            |        |      |       |        |           |         |      |   |   |   |   |
|        |                                  |                            |        |      |       |        |           |         |      |   |   |   |   |
|        |                                  |                            |        |      |       |        |           |         |      |   |   |   |   |
|        |                                  |                            |        |      |       |        |           |         |      |   |   |   |   |
|        | @                                |                            | #<br>ว | Ş    |       | %      | Ê         |         | &    | * |   | ( |   |
| a<br>a | 2                                |                            | 3      | 4    |       | 5      | 6         |         | /    | 8 |   | 9 | 0 |
| q      |                                  | w                          |        | e    | r     |        | t         | У       |      | u | i |   | о |
|        |                                  |                            |        |      |       |        |           |         |      |   |   |   |   |
| a      | 1                                | s                          |        | d    |       | f      | q         |         | h    | i |   | k | 1 |
|        |                                  |                            |        |      |       |        | 5         |         |      |   |   |   |   |

- Within Konsole, type trigger\_cal.
  - (*i*) Alternatively, type trig and then press **Tab** to auto-complete.
- Press Enter.

#### Step 3 — Perform the trigger calibration

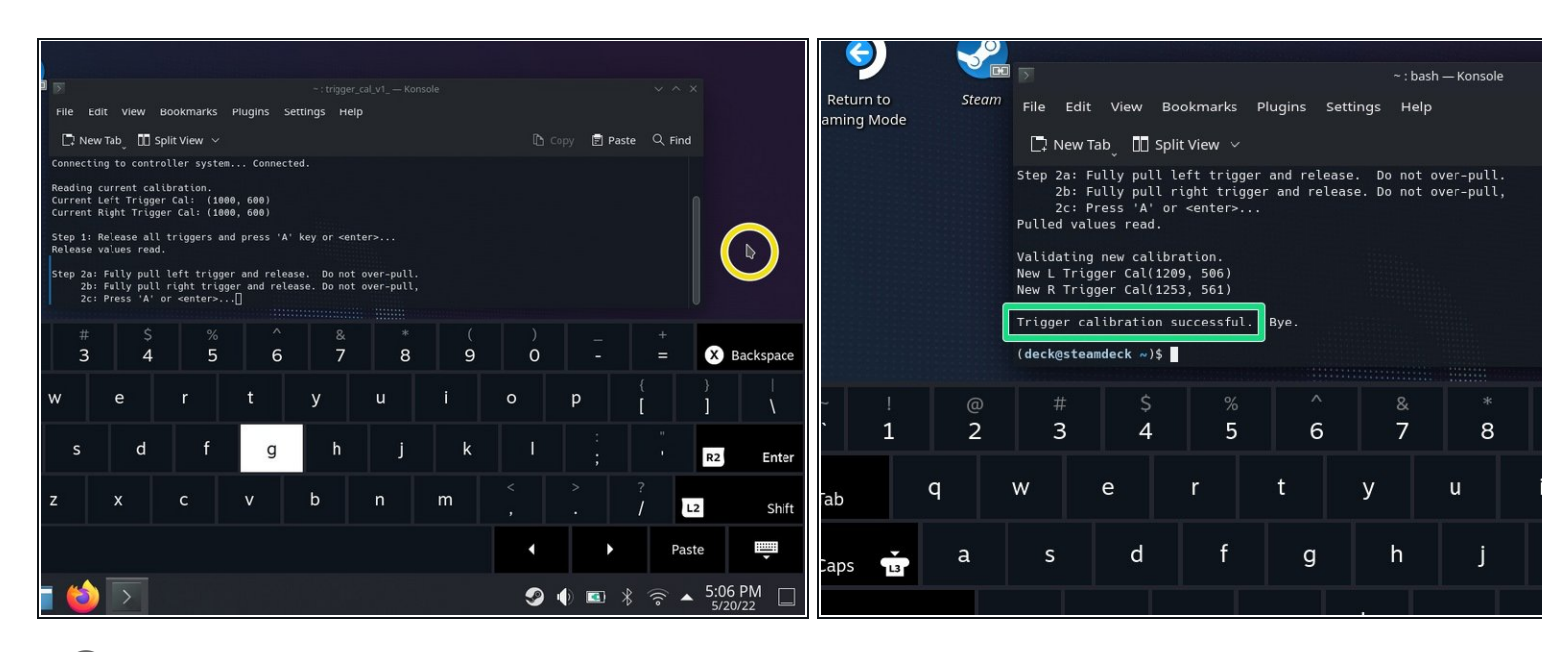

*i* The software will first calibrate the triggers' non-depressed resting position.

• Ensure that neither trigger is depressed. Press Enter.

(i) The software will now calibrate the triggers' fully-depressed position.

- Tap on a blank desktop area to move the cursor off of the Konsole window. Make sure Konsole isn't in focus.
- Gently press down each trigger until they bottom out.
  ① Don't apply too much force or the triggers could be incorrectly calibrated.
- Tap on the Konsole window to bring focus back to it. Press Enter.
- That's it! Your triggers are now calibrated. The terminal should say "Trigger calibration successful."

## Click <u>here</u> to return to the left trigger replacement guide. Click <u>here</u> to return to the right trigger replacement guide.

Repair didn't go as planned? Try some <u>basic troubleshooting</u>, or ask our <u>Steam Deck answers</u> <u>community</u> for help.